In Eduphoria, go to Aware. Select Profile. Once in Profile, type the name or id# of the student you are searching for.

| 💼 Symbaloo: Bookmarks & Favorit X 🔇 Aware X 🕂 🗸 🔿 Aware X                      |                       |                           |          |         |                                    |                                      |                   |         |  |  |
|--------------------------------------------------------------------------------|-----------------------|---------------------------|----------|---------|------------------------------------|--------------------------------------|-------------------|---------|--|--|
| ← → C a https:// <b>stisd.schoolobjects.com</b> /awarev2/students/profiles     |                       |                           |          |         |                                    |                                      |                   |         |  |  |
| C Single sign-on for e 🎍 Administrative Logi 🍙 TWEDS - C022 Cod 🍞 FinalsiteCms |                       |                           |          |         |                                    |                                      |                   |         |  |  |
| 0                                                                              | Quick Views           | Aware > Students          |          |         |                                    | BACK TO CLASSIC AWARE                | <b></b> 0         | JH      |  |  |
| ٩                                                                              | Data Views Bank       | Profiles                  | TEACHERS |         | ES - Coareb by Nama or ID          | TEDS MODE                            |                   |         |  |  |
| ıil                                                                            | Single Test           | SCHOOL *                  | TEACHERS |         | Search by Name of its              |                                      | ≡ ,∔,             |         |  |  |
|                                                                                | Reports               | NAME                      | ID       | GRADE   | SCHOOL                             | TEACHERS                             | COURSES           |         |  |  |
| ASSESSM                                                                        |                       | Acosta, Ivan Alejandro    | 215067   | Twelfth | South Texas ISD Health Professions | Adriana Leal, Arely Gonzalez, Eric C | Biology AP, Engli | n<br>IS |  |  |
|                                                                                | Author                | Admire, Taylor Jericho    | 215068   | Twelfth | South Texas ISD Science Academy    | Alejandro Rosel, Andrew Cortez, Be   | Aerospace Engir   | he      |  |  |
| ITEM BAN                                                                       | ік — 🌼 🏟              |                           |          |         |                                    |                                      |                   |         |  |  |
|                                                                                | Questions & Resources | Aguilar, Cadee Belen      | 215070   | Twelfth | South Texas ISD Science Academy    | Carolina Trevino Garza, Cesar Garci  | Adv Journalism    | Y       |  |  |
|                                                                                | Reports               | Aguilar, Jose Miguel      | 215895   | Twelfth | South Texas ISD Health Professions | Brianna Rodriguez, Diana Martinez,   | Adv Journalism    | Y       |  |  |
| STUDENT                                                                        | s                     | Akhtar, Omar Trivinio     | 215318   | Twelfth | South Texas ISD Medical Professio  | Dawn Gordon, Edward Reza, Gerri D    | Calculus A AP, C  | h       |  |  |
| •                                                                              | Profiles              | Alcantara, Merari Belen   | 215928   | Twelfth | South Texas ISD Health Professions | Alejandro Resendez, Gloria Garcia,   | Adv Journalism    | Y       |  |  |
| <b>P</b>                                                                       | Mastery               | Algranatti, Talia         | 215074   | Twelfth | South Texas ISD Science Academy    | Haixin Guo, Jose Carapia, Joseph     | Adv Journalism    | Y       |  |  |
|                                                                                | Forms                 | Algranatti, Tamara        | 215075   | Twelfth | South Texas ISD World Scholars     | Jabeth Azpeitia Aranda, Joshua Za    | Humanities, IB B  | ii e    |  |  |
|                                                                                | Reports               | Alvaraz Chrystelas Ailani | 215070   | Twolfth | South Taxas ISD Woolth Drafaaniana | Alaiandra Dacandaz, Amy Dana, Ola    | Diology AD Doop   | -<br>-  |  |  |
| •                                                                              | Monitor Groups        |                           |          |         |                                    | Showing first 250 students           | DAD ALL STUDENTS  | \$      |  |  |
| ج 🖪                                                                            | 7 Type here to search | H 💽 🕫 📻                   | 🤹 💼      | 😆 🤹     | <b>2 9</b>                         | 🍋 82°F Partly sunny 🔿 📼              | 6. 9:18 AM [      | $\Box$  |  |  |

Once you find the student, select (click) on the student to enter their profile.

| 🖲 Symbaloo: Bookmarks & Favorit x 🔕 Aware x 🕂 🗸 🔿 Aware x |                                     |                                                                                                    |            |           |  |  |  |  |  |
|-----------------------------------------------------------|-------------------------------------|----------------------------------------------------------------------------------------------------|------------|-----------|--|--|--|--|--|
| $\leftarrow \rightarrow$                                  | C https://stisd.schoolobjects       | com/awarev2/students/profiles?search=217005                                                                 | 3 🖈 🗖      | J :       |  |  |  |  |  |
| C Single                                                  | sign-on for e 🎍 Administrative Logi | 💌 TWEDS - C022 Cod 🔇 FinalsiteCms                                                                           | 📃 📕 All B  | ookmarks  |  |  |  |  |  |
| 0                                                         | Quick Views                         | Aware > Students                                                                                            |            |           |  |  |  |  |  |
| ٩                                                         | Data Views Bank                     | Profiles                                                                                                    |            |           |  |  |  |  |  |
| 1                                                         | Single Test                         | GRADE - SCHOOL - TEACHERS - COURSES - Q 217005 X RESET FILTERS MORE                                         |            |           |  |  |  |  |  |
|                                                           | Single rest                         |                                                                                                    | ≡          | ⊎         |  |  |  |  |  |
|                                                           | Reports                             | NAME ID GRADE SCHOOL TEACHERS                                                                               | COURSES    |           |  |  |  |  |  |
| ASSESSM                                                   | IENTS                               | Hindiana Anahi I iliana 21700E Elayanth South Tayao ISD Madical Professio Edward Bata Eliyabeth Care Haster | Advanced C | ulinon/ ( |  |  |  |  |  |
|                                                           | Author                              |                                                                                                    | Auvanced C | Jiniary F |  |  |  |  |  |
| ITEM BAN                                                  | к — 🗴                               |                                                                                                    |            |           |  |  |  |  |  |
|                                                           | Questions & Resources               |                                                                                                    |            |           |  |  |  |  |  |
|                                                           | Reports                             |                                                                                                    |            |           |  |  |  |  |  |
| STUDENT                                                   | s 🌣                                 |                                                                                                    |            |           |  |  |  |  |  |
| +                                                         | Profiles                            |                                                                                                    |            |           |  |  |  |  |  |
| $\mathbf{P}$                                              | Mastery                             |                                                                                                    |            |           |  |  |  |  |  |
|                                                           | Forms                               |                                                                                                    |            |           |  |  |  |  |  |
|                                                           | Reports                             |                                                                                                    |            |           |  |  |  |  |  |
| •)+                                                       | Monitor Groups                      |                                                                                                    | 1          | +         |  |  |  |  |  |
|                                                           | <                                   |                                                                                                    | i stu      | Jents     |  |  |  |  |  |
| ۶ 🖿                                                       | • Type here to search               | 🗌 🛱 😰 🗊 📰 🔯 📩 📦 🤹 📮 🧿 📲 🛛 🧔 84°F Mostly sunny 🔿 📼                                                           | 9:24 AM    | , 🗆       |  |  |  |  |  |

In the student profile, select (click) where if states reset Password. All the information needed to reset the password to the default 03<Initial FirstName><Initial Last Name><DOB(MMDDYY)><#>

| Bymbaloo: Bookmarks & Favoriti × 🚱 Aware × +                                                                                                    | ~ - 0 ×                                    |  |  |  |  |  |  |
|----------------------------------------------------------------------------------------------------|--------------------------------------------|--|--|--|--|--|--|
| ← → C A https://stisd.schoolobjects.com/awarev2/students/profiles/2737                                                                                 |                                            |  |  |  |  |  |  |
| 😋 Single sign-on for e 🎍 Administrative Logi 🍺 TWEDS - C022 Cod 🔇 FinalsiteCms                                                                         | 🔜 All Bookmarks                            |  |  |  |  |  |  |
| Aware > Students > Profiles                                                                                                    |                                            |  |  |  |  |  |  |
| Hinojosa, Anahi Liliana                                                                                                    | A BACK TO CLASSIC AWARE III ? 39           |  |  |  |  |  |  |
| A Hinojosa, Anahi Liliana                                                                                                    |                                            |  |  |  |  |  |  |
| Student ID:         217005         Date of Birth:         2/27/2007           Grade Level:         Eleventh         Ethnicity:         Hispanic/Latino |                                            |  |  |  |  |  |  |
|                                                                                                    |                                            |  |  |  |  |  |  |
| General Tests and Scores Forms Journal Items Portfolios Mastery                                                                                        |                                            |  |  |  |  |  |  |
| Student Supports                                                                                                    | A                                          |  |  |  |  |  |  |
| Subject Text-To-Speech Content Clarifiers Spelling Assistance Spanish Calculator Speech-To-Text ELA:                                                   |                                            |  |  |  |  |  |  |
| Reading:                                                                                                    |                                            |  |  |  |  |  |  |
| Social Studies:                                                                                                    |                                            |  |  |  |  |  |  |
| Lupdate                                                                                                    |                                            |  |  |  |  |  |  |
| Economic Disadvantage, GT                                                                                                    |                                            |  |  |  |  |  |  |
| Current Schedule                                                                                                    | A                                          |  |  |  |  |  |  |
| 1. Pre Calculus A Honors     Colon, Jose                                                                                                    |                                            |  |  |  |  |  |  |
| 1. U.S. History A AP     Carr. Elizabeth                                                                                                    |                                            |  |  |  |  |  |  |
| 2. Foundations of Restaurant Mgmt                                                                                                    |                                            |  |  |  |  |  |  |
| 2. English 3 A AP                                                                                                    |                                            |  |  |  |  |  |  |
| 3. Advanced Culinary Arts                                                                                                    |                                            |  |  |  |  |  |  |
| A. Biology AP Rudd. Resemme                                                                                                    | •                                          |  |  |  |  |  |  |
| 🗉 🔎 Type here to search 🛛 🛱 📀 😨 🐂 💁 🕋 🤲 💏 🔑 🧿 💷                                                                                                    | 🎅 USD/CAD +0.60% ∧ 📼 🧟 9:29 AM 🖓 10/2/2023 |  |  |  |  |  |  |

Type the new password and confirm and select ok. Password has been changed.

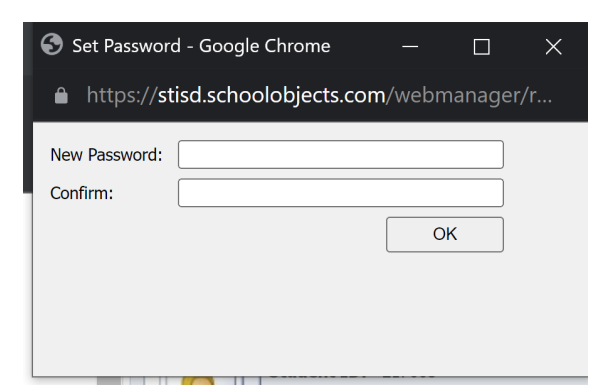

## **Password Example**

Name: Juan Hinojosa

DOB: 3/15/2010

ID Number 123456

Campus number: 03 Medical Professions

Password: 03JH031510#